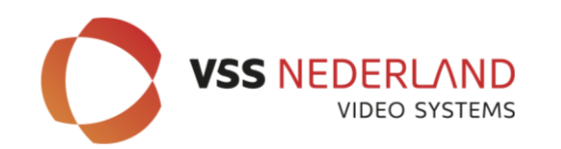

### **UPDATEN RECORDER**

# HOE en WAAROM?

- Downloaden laatste FW via de website www.provision-isr.com
- Zet bestand op een lege FAT32 geformateerde USB stick
- Bestand uitpakken
- Flash bestand laten staan en uitpakken
- Uitgepakte bestanden staan op stick (niet in een map!)
- Schakel de recorder vervolgens uit (via de normale weg!)
- USB stick met flash bestanden aan voorzijde NVR/ DVR insteken
- Recorder voorzien van spanning (system zal automatisch updaten)
   \*\*\*\*USB stick niet verwijderen \*\*\*\*
- Systeem zal herhaaldelijk opstarten (FW afhankelijk)
- Voorts Wizard instellingen maken (recorder komt met vragen)

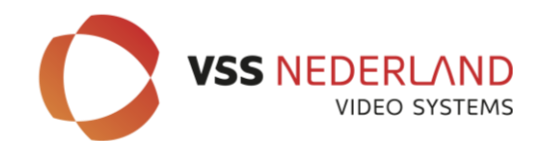

### **UPDATEN RECORDER**

### \*\*\*\*USB stick tijdens updaten niet verwijderen \*\*\*\*

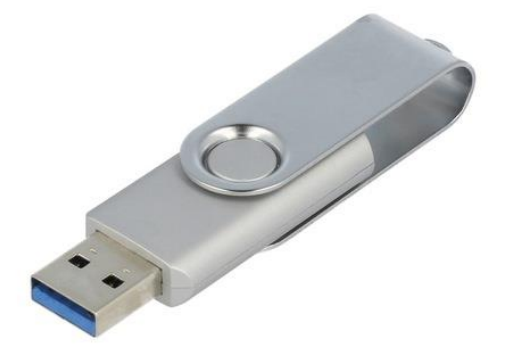

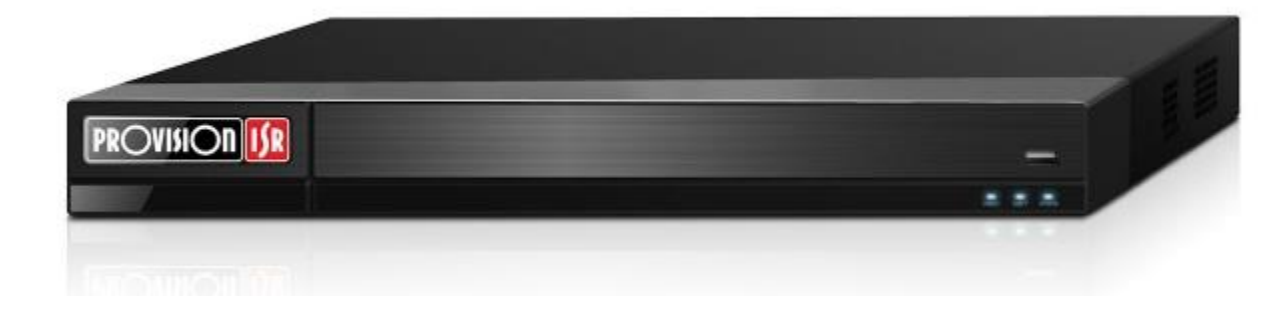

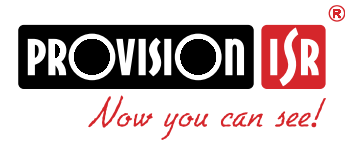

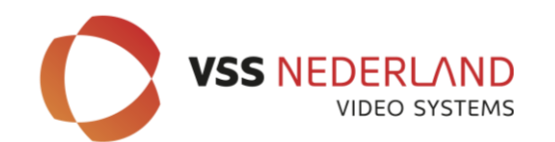

## **IP Manager Tool**

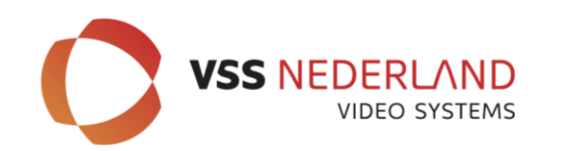

### **IP Manager Tool**

# Belangrijke kenmerken

- Detecteert alle Provision-ISR apparatuur in het netwerk
- Detecteert alle ONVIF camera's in het network
- Live preview van de geselecteerde Provision-ISR camera's
- Toont alle informatie van camera's (configureerbaar)
- Enkele/ batch camera configuratie
  - Volledige netwerkparameters instellen
  - Firmware update
  - Wachtwoord instellingen
  - Beeld instellingen
  - Stream instellingen

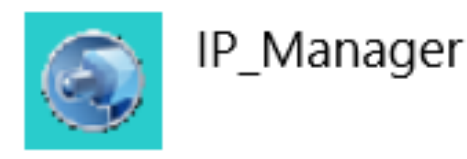

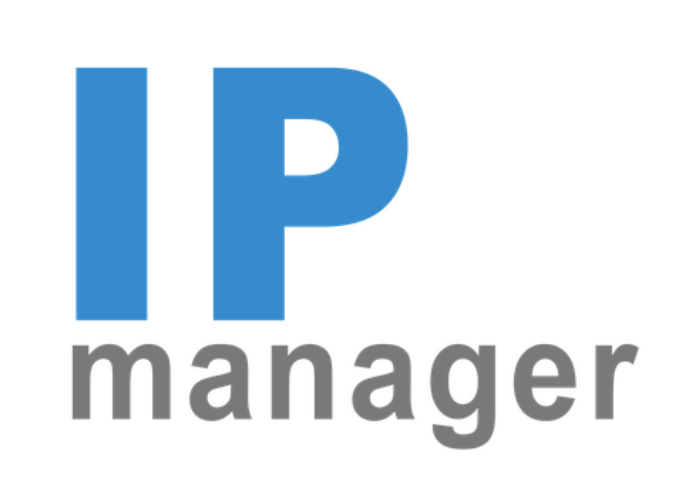

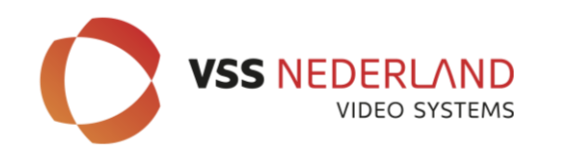

# Hoe en Waarom?

- Downloaden laatste FW via de website
   www.provision-isr.com
- Zet bestand(en) op een computer (laptop)
- Bestand uitpakken (in een map zetten om overzicht te houden)
- Flash bestand laten staan en uitpakken
- Afhankelijk van de serie ook Analytics updaten
- Veiligheid, bugs en verbeteringen

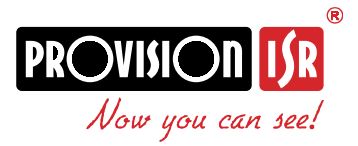

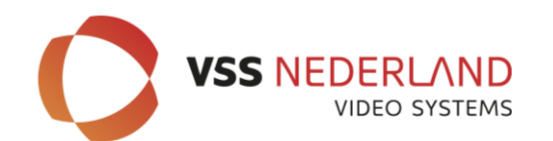

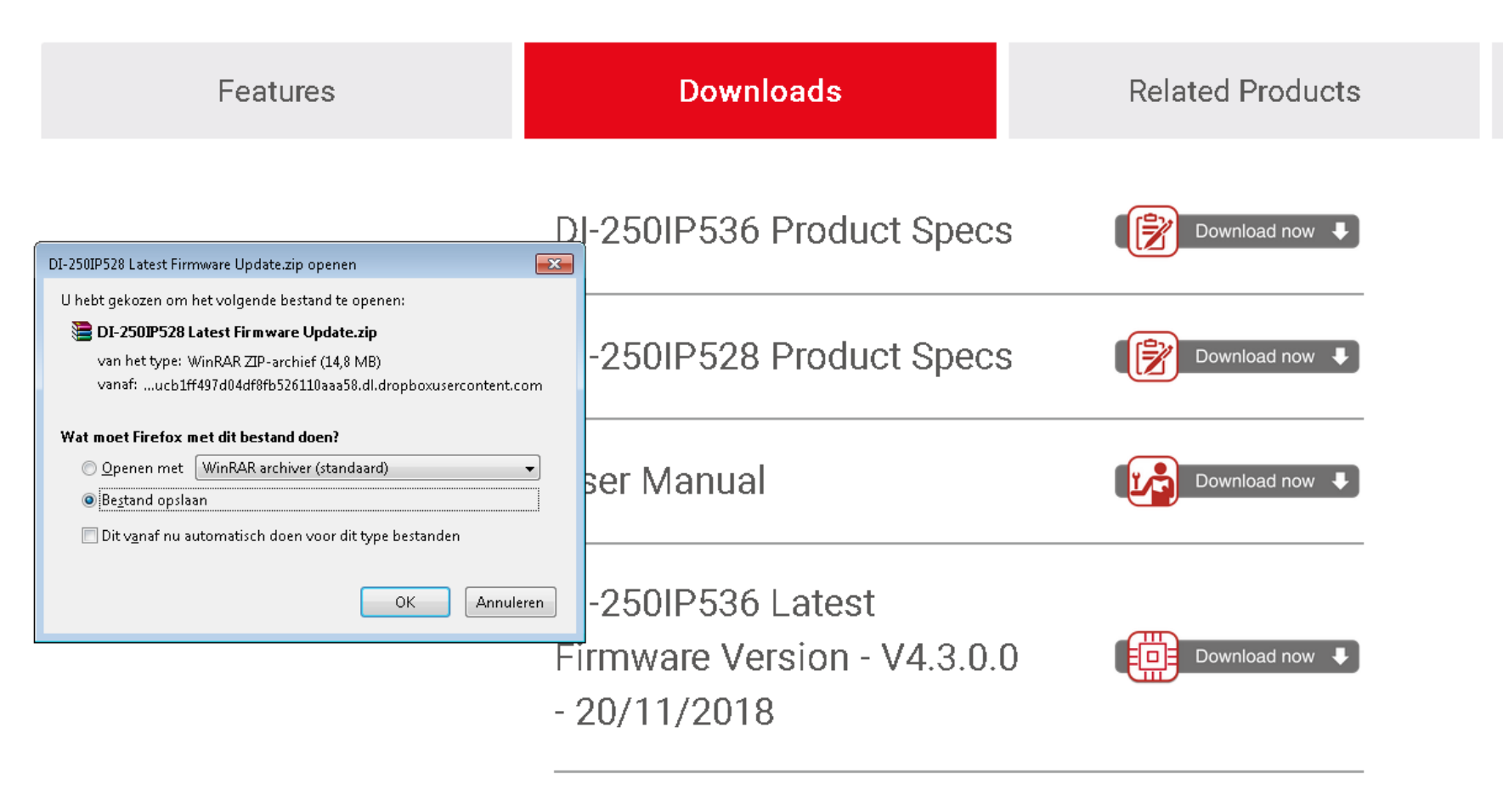

DI-250IP528 Latest

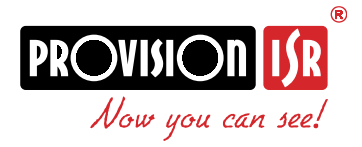

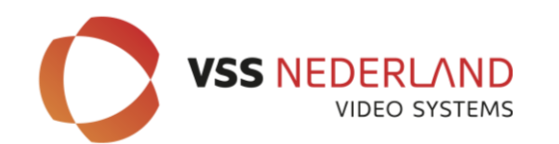

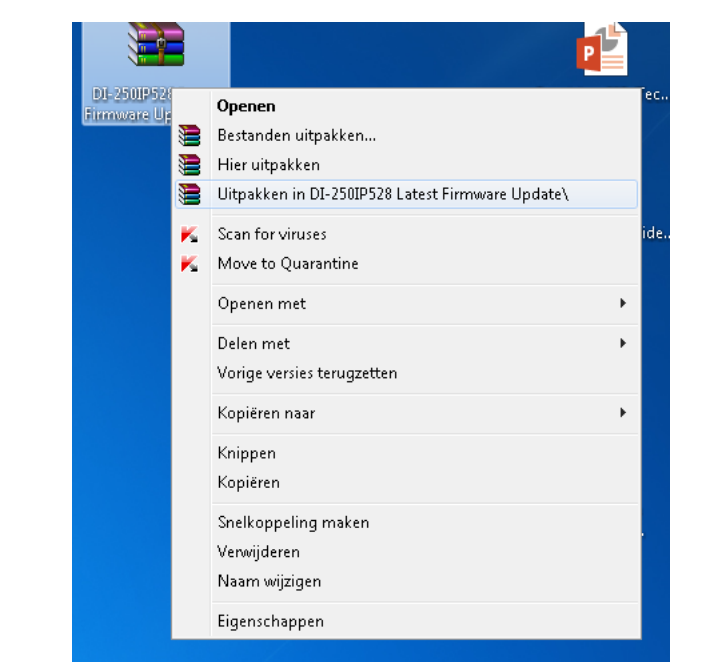

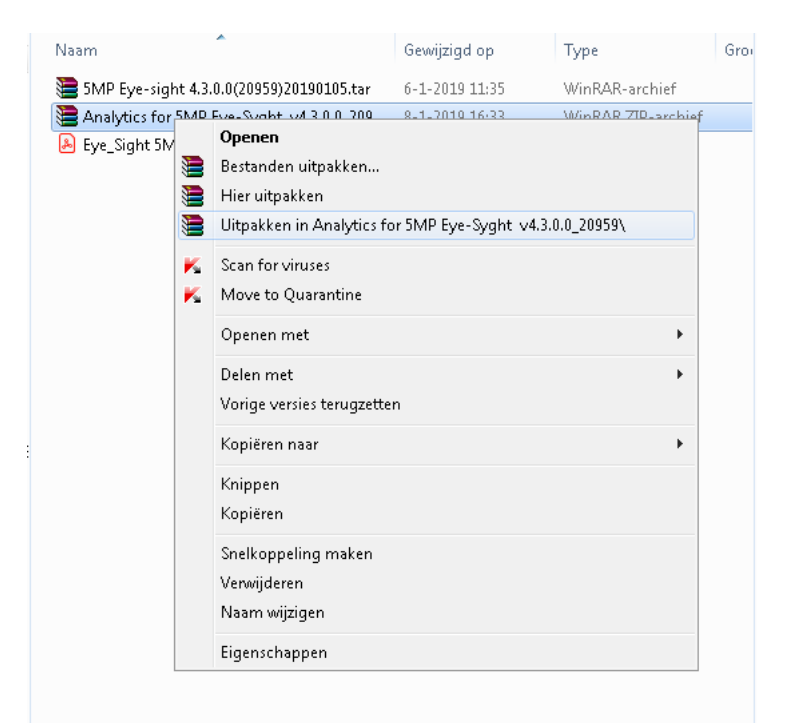

| Analytics for 5MP Eye-Syght v4.3.0.0_209   | 18-3-2019 21:45 | Bestandsmap        |
|--------------------------------------------|-----------------|--------------------|
| 🔚 5MP Eye-sight 4.3.0.0(20959)20190105.tar | 6-1-2019 11:35  | WinRAR-archief     |
| 🔚 Analytics for 5MP Eye-Syght v4.3.0.0_209 | 8-1-2019 16:33  | WinRAR ZIP-archief |
| Eye_Sight 5MP Analytics.pdf                | 8-1-2019 16:32  | Adobe Acrobat D    |

DI-250IP528 Latest

Firmware Update

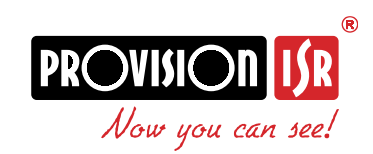

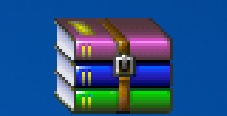

DI-250IP528 Latest Firmware Update.zip

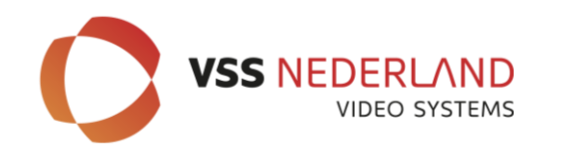

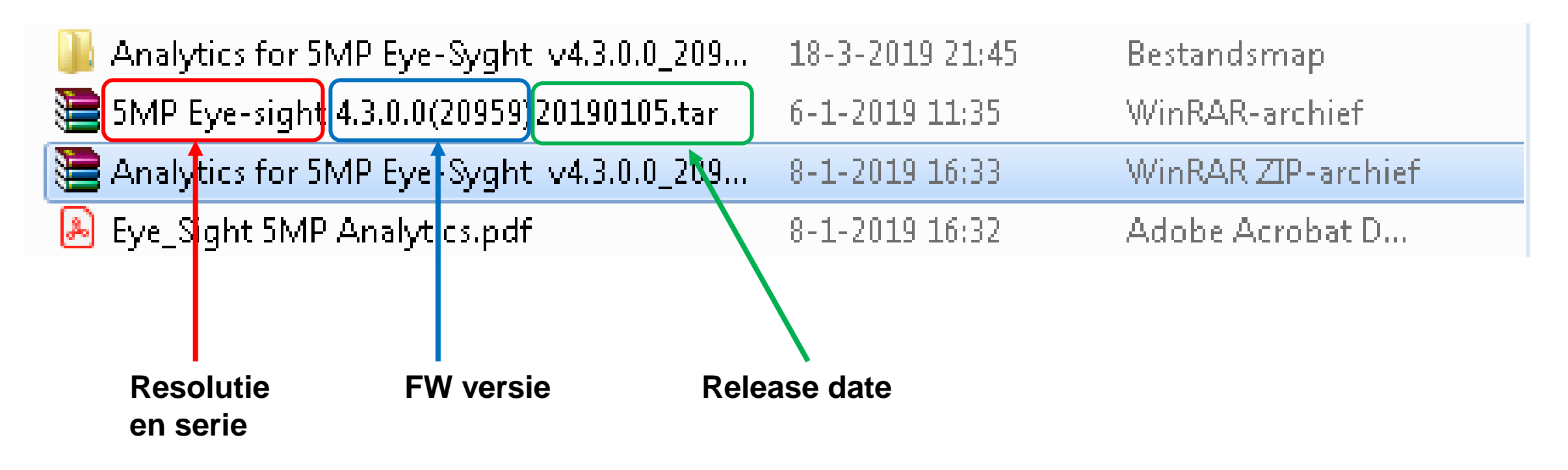

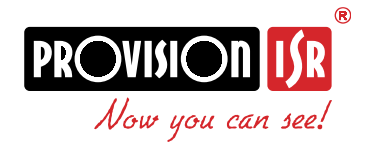

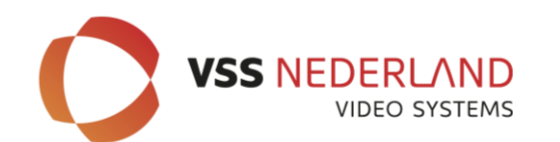

|              |                   |                         |                     |                       | IP Manager                           |        |                    | > −                                     |
|--------------|-------------------|-------------------------|---------------------|-----------------------|--------------------------------------|--------|--------------------|-----------------------------------------|
| Refresh 👻    |                   |                         |                     |                       |                                      |        | $\odot$            | C 2019/03/18 13:34:04                   |
| Device Type  | Device Model      | IP Address              | Software Version    | Software Release Date | MAC Address                          | Status | Status Description |                                         |
| IPC          | DI-250IP536       | 192.168.226.201         | 4.3.0.0(20959)      | 20190105              | 74:F8:DB:58:1D:8F                    | 0      | Success            |                                         |
| ONVIF        |                   | 192.168.2.21            |                     |                       | 78C2C020-78C2-4C02-8011-78C2C020112F |        |                    |                                         |
| ONVIF        |                   | 192.168.2.28            |                     |                       | 60271C01-6027-41C0-8119-60271C01199E |        |                    |                                         |
| ONVIF        |                   | 192.168.2.23            |                     |                       | 3D92F8BF-B5A7-11B3-8207-00047E03FFBC |        |                    |                                         |
| NVR          | NVR8-16400PF(1.   | 192.168.2.19            | 1.3.4               | 20190103              | 74:F8:DB:57:A8:50                    |        |                    | MAC add 74 :58 :DB :58 :1D :85          |
| IPC          | DMA-340IP528      | 192.168.2.25            | 4.2.1.0(15558)      | 20180210              | 74:F8:DB:55:15:71                    |        |                    | MAC addi [14 .10 .00 .30 .10 .01]       |
| IPC          | BX-291IP5         | 192.168.2.77            | 4.1.0.0(10806)      | 20170405              | 74:F8:DB:54:29:E8                    |        |                    | E : : : : Restore                       |
| IPC          | 14-280IP5MVF      | 192.168.2.31            | 4.3.0.0(17778)      | 20180723              | 74:F8:DB:54:72:5F                    |        |                    |                                         |
|              |                   |                         |                     |                       |                                      |        |                    | Click on Restore and reboot the device. |
|              |                   |                         |                     |                       |                                      |        |                    | within 30 seconds to complete the proce |
|              |                   |                         |                     |                       |                                      |        |                    |                                         |
|              |                   |                         |                     |                       |                                      |        |                    |                                         |
|              |                   | _                       |                     |                       |                                      |        |                    |                                         |
| All          | Clear Select Same | Туре                    |                     |                       |                                      |        | Chosen: 0 / 8      |                                         |
| Batch Update | Batch set Net     | Batch set stream        | Batch Modify PWD    | Batch Set Image       |                                      |        |                    |                                         |
|              |                   |                         |                     |                       |                                      |        |                    |                                         |
| _            |                   |                         |                     | _                     |                                      |        |                    |                                         |
| Software     | ✓ 90105/5MP Eye   | e-sight 4.3.0.0(20959)2 | 20190105.tar Browse |                       |                                      |        |                    |                                         |
|              |                   |                         |                     |                       |                                      |        |                    |                                         |
| USER:        | admin             | PWD:                    | •• Update           |                       |                                      |        |                    |                                         |
|              |                   |                         |                     |                       |                                      |        |                    |                                         |

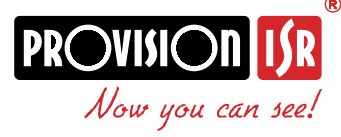

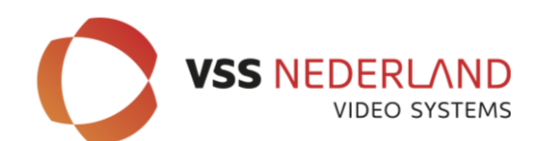

| Naam                                     | Gewijzigd op     | Туре              | Grootte  |
|------------------------------------------|------------------|-------------------|----------|
| 5MP Eye-sight 4.3.0.0_20959_20190105.fac | 6-1-2019 11:34   | FAC-bestand       | 134 kB   |
| 🚜 Analytics Tool v3.2.0.5 for Eye-Sight  | 3-3-2018 17:03   | Toepassing        | 6.469 kB |
| Eye_Sight 5MP Analytics                  | 8-1-2019 16:32   | PDF-bestand       | 682 kB   |
| IPTool_Search.dll                        | 26-6-2017 15:22  | Toepassingsuitbre | 4.277 kB |
| 🚳 libeay32.dll                           | 18-12-2015 15:29 | Toepassingsuitbre | 1.122 kB |
| 🚳 ShareLib.dll                           | 7-4-2015 08:20   | Toepassingsuitbre | 30 kB    |
| 🚳 ssleay32.dll                           | 18-12-2015 15:30 | Toepassingsuitbre | 262 kB   |

| 74-59-08-59-                            | Device                      | Name Prod                | luct Type                     | Software  | Result   |
|-----------------------------------------|-----------------------------|--------------------------|-------------------------------|-----------|----------|
| 74:F8:DB:55:1                           | 15.71 DMA34                 | 01P528 DMA               | -34010528                     | 4 2 1 0(1 |          |
| 74-F8-DB-54-                            | 72·5E 1428010               | 01F326 DMA<br>25MVF 14-2 | ROTD 5MVF                     | 4 3 0 0(1 |          |
| 74.F8.DB.54.                            | 2.51 142001<br>29.F8 RX-291 | TP5 RX-2                 | 91 105                        | 4 1 0 0(1 |          |
| 74:F8:DB:57:                            | A8:50 Device                | Name NVR                 | 8-16400PE(1                   | 1.3.4     |          |
| , , , , , , , , , , , , , , , , , , , , |                             |                          | 0 10 10 10 11 (11             | 1.511     |          |
|                                         |                             |                          |                               |           |          |
|                                         |                             |                          |                               |           |          |
|                                         |                             |                          |                               |           |          |
|                                         |                             |                          |                               |           |          |
|                                         |                             |                          |                               |           |          |
|                                         |                             |                          |                               |           |          |
|                                         |                             |                          |                               |           |          |
|                                         |                             |                          |                               |           |          |
|                                         |                             |                          |                               |           |          |
|                                         |                             |                          |                               |           |          |
| Select a profile Product Type           | C:\Users\td.VSS             | S2017\Desktop\Pro        | vision-ISR\FIRM\<br>o:<br>PR( |           | a Browse |

## **Analytics update**

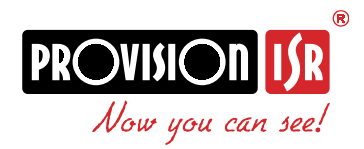